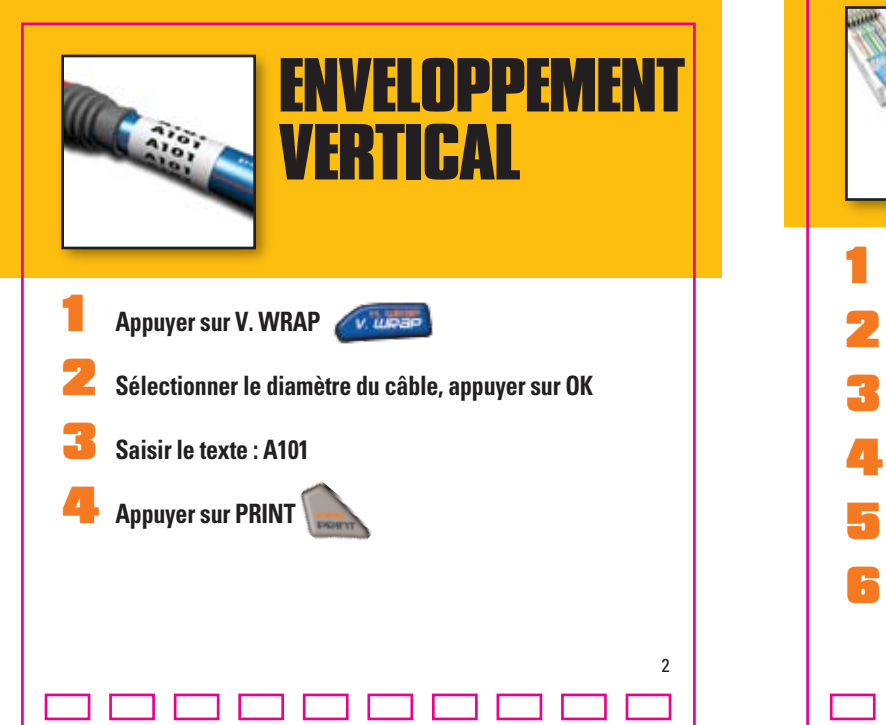

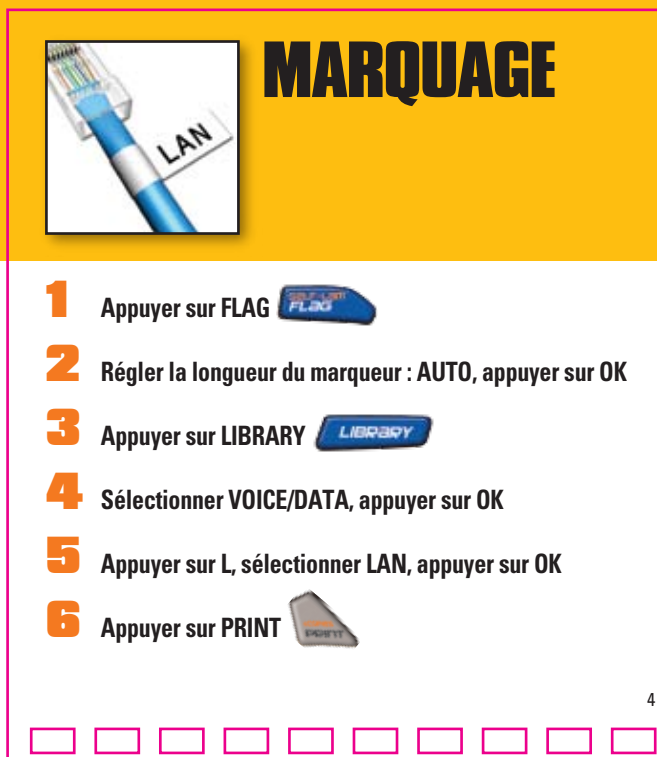

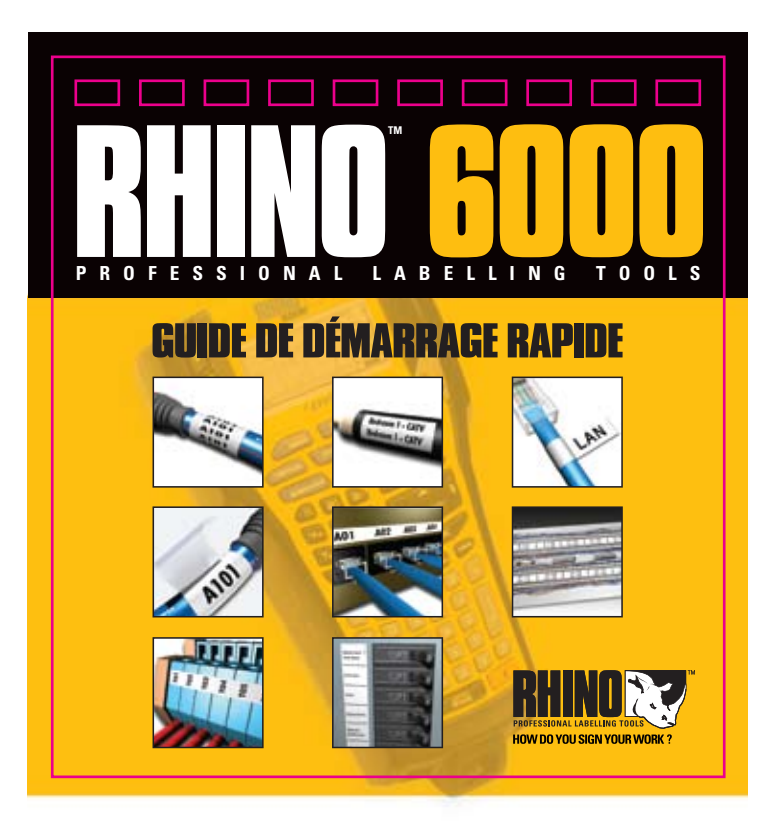

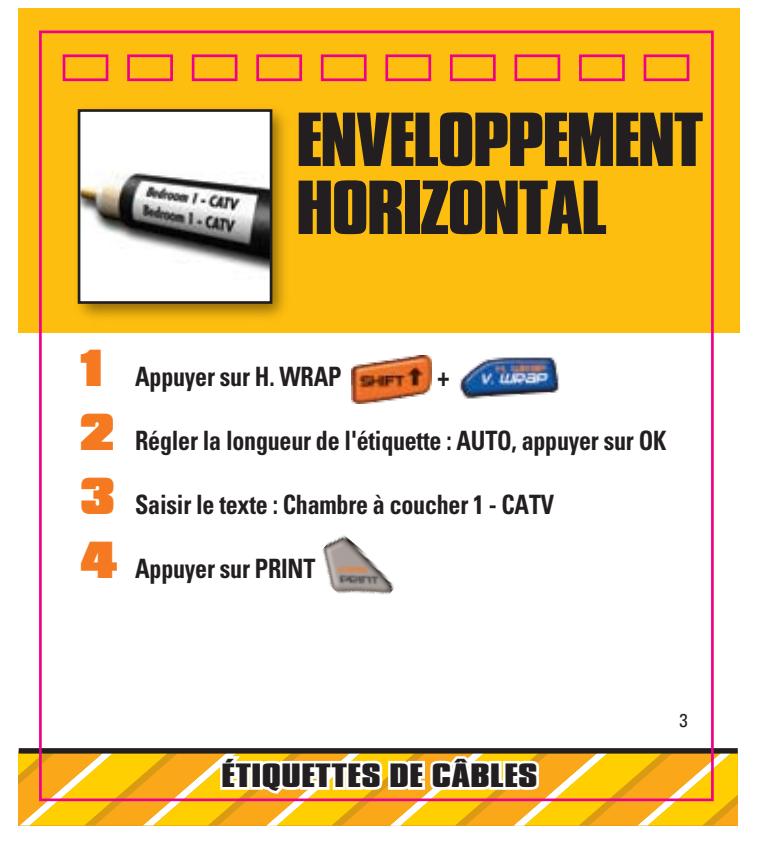

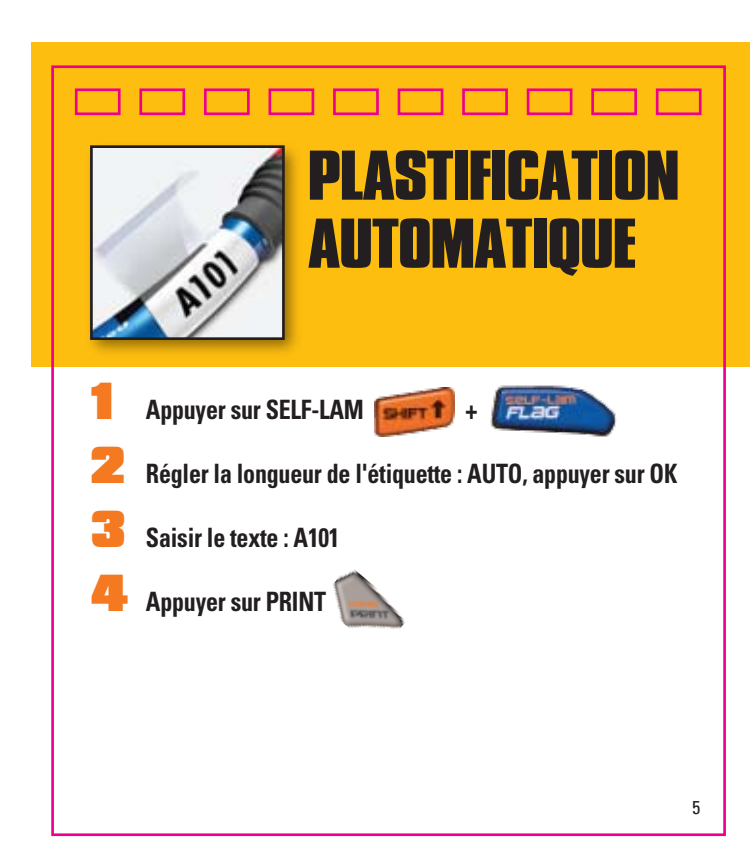

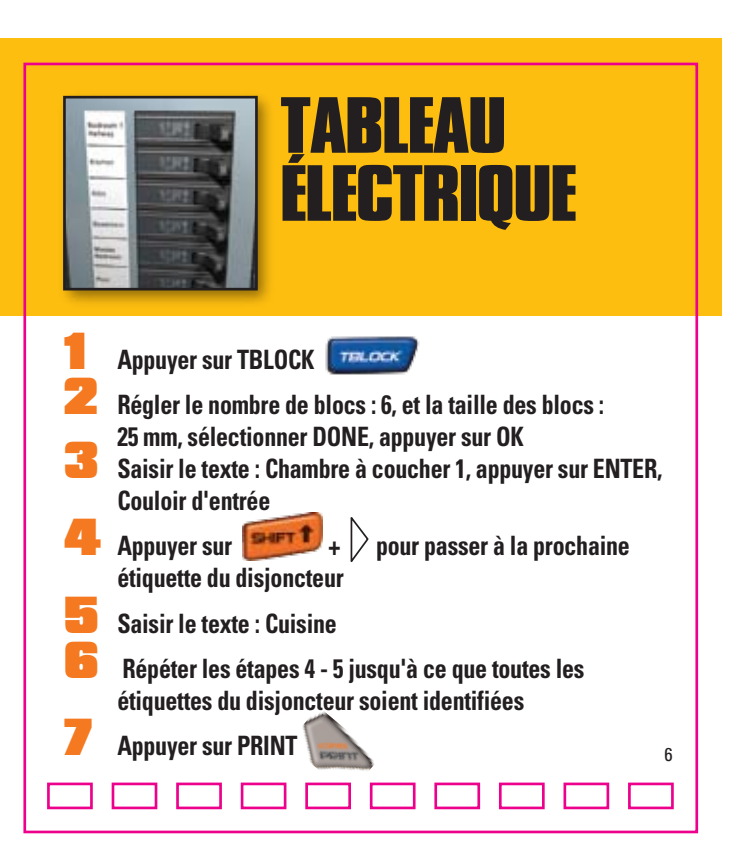

**Z** Régler l'écartement des ports : 17,5 mm, et le nombre

de ports : 6, sélectionner DONE, appuyer sur OK

Sélectionner 1 pour la sérialisation, Serialize simple

6 Régler l'incrément : 1, et le nombre de sérialisations :

Appuyer sur PRINT sélectionner tous

ÉTIQUETTES DE TABLEAUX

**CÂBLAGE** 

Appuyer sur PPANEL

Saisir le texte: A101

🐥 Appuyer sur SERIAL 🚌

appuyer sur OK

6, appuyer sur OK

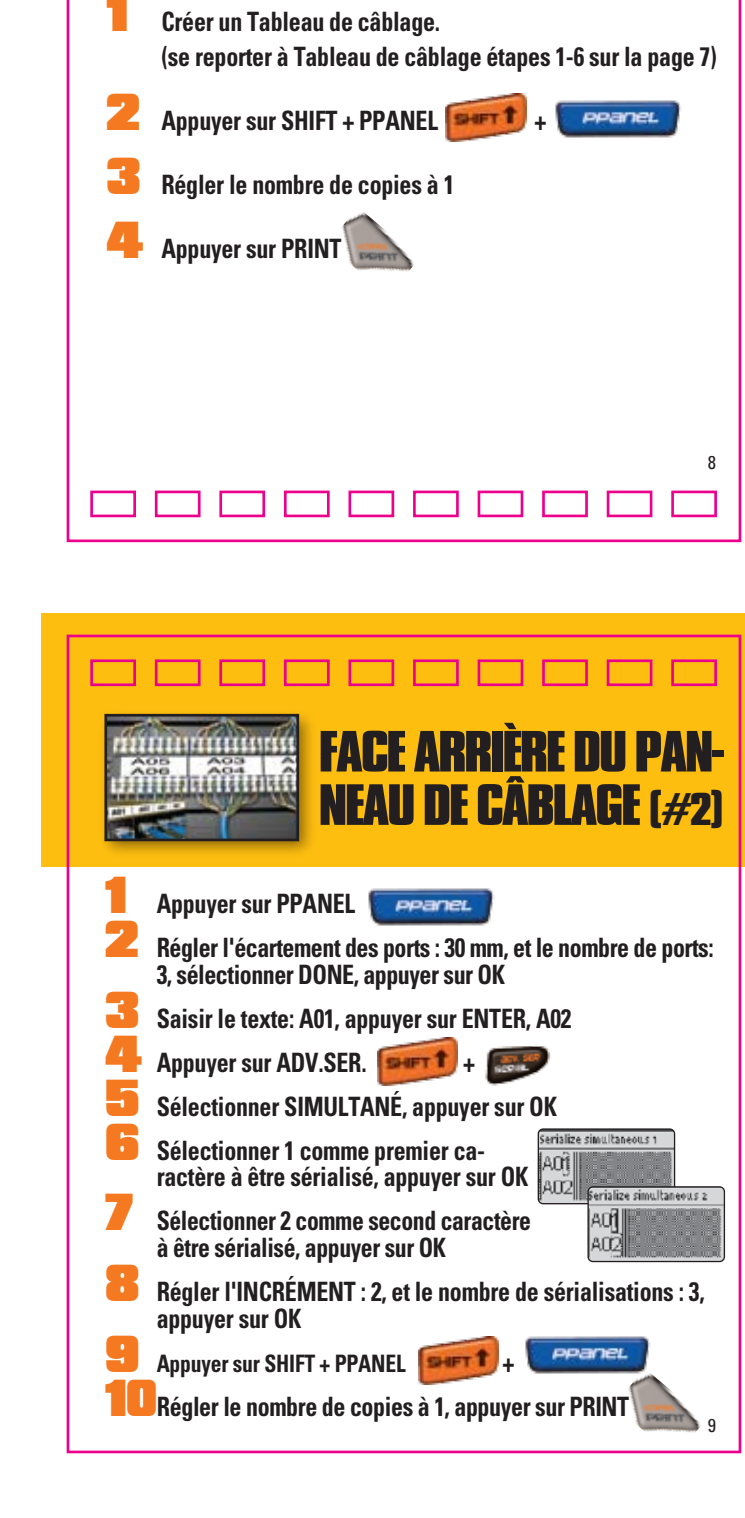

**FACE ARRIÈRE** 

CÂBLAGE (#1)

**PANNEAU DI** 

A05 | A04 | A03 | A02 1 A0

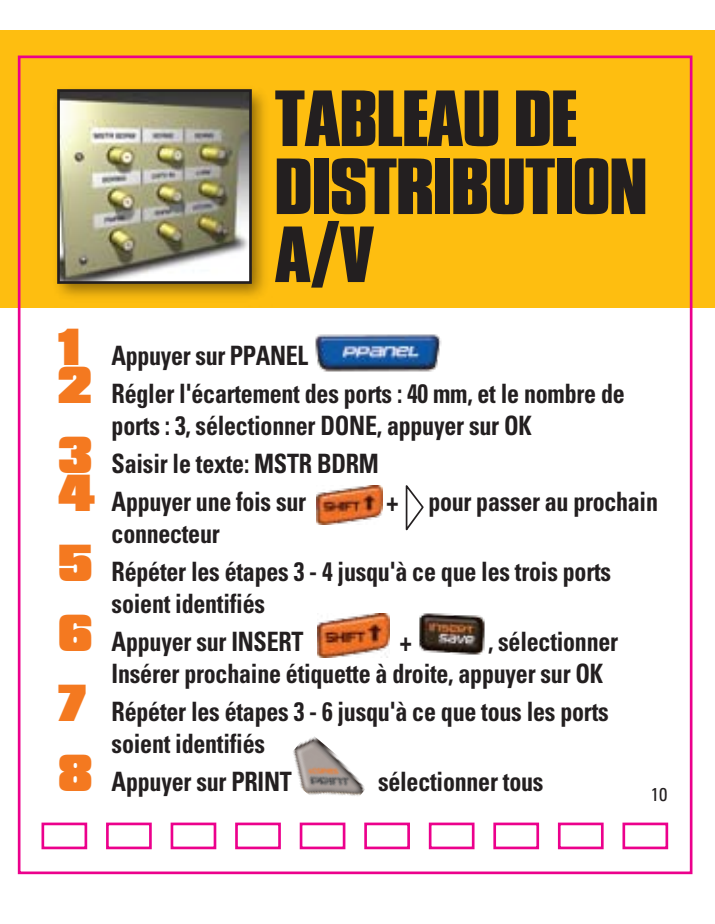

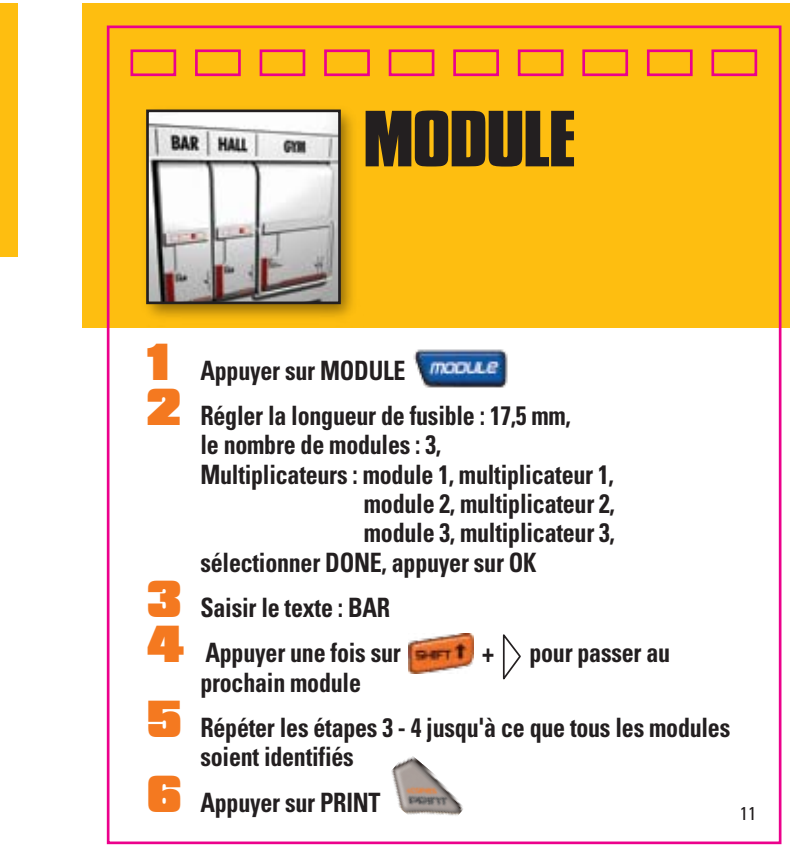

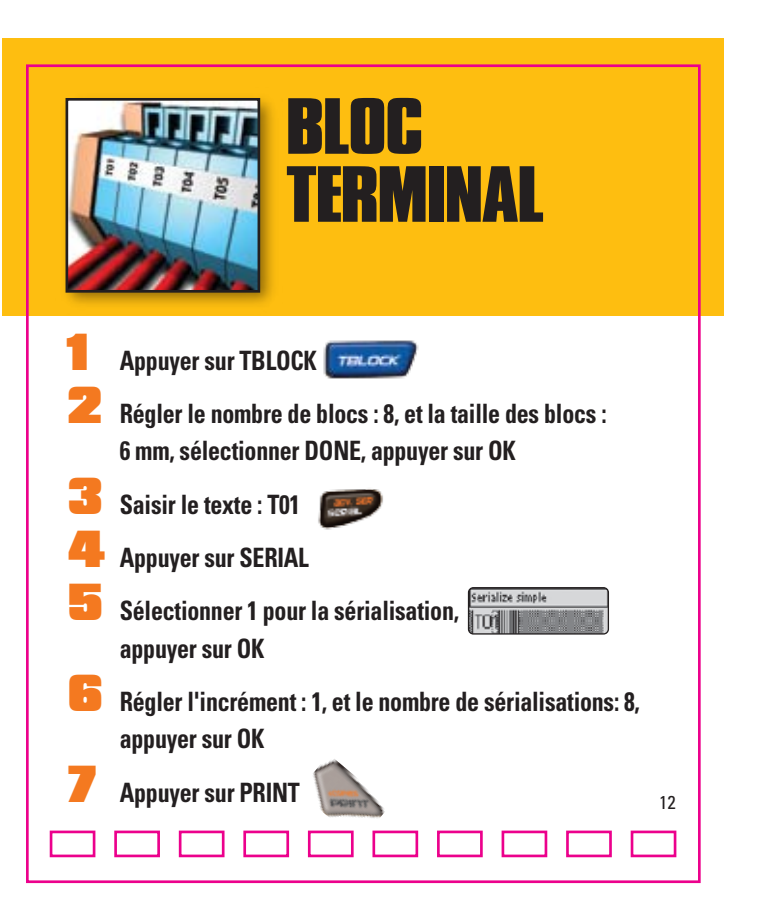

Appuyer sur PRINT (Appuyer sur PRINT)

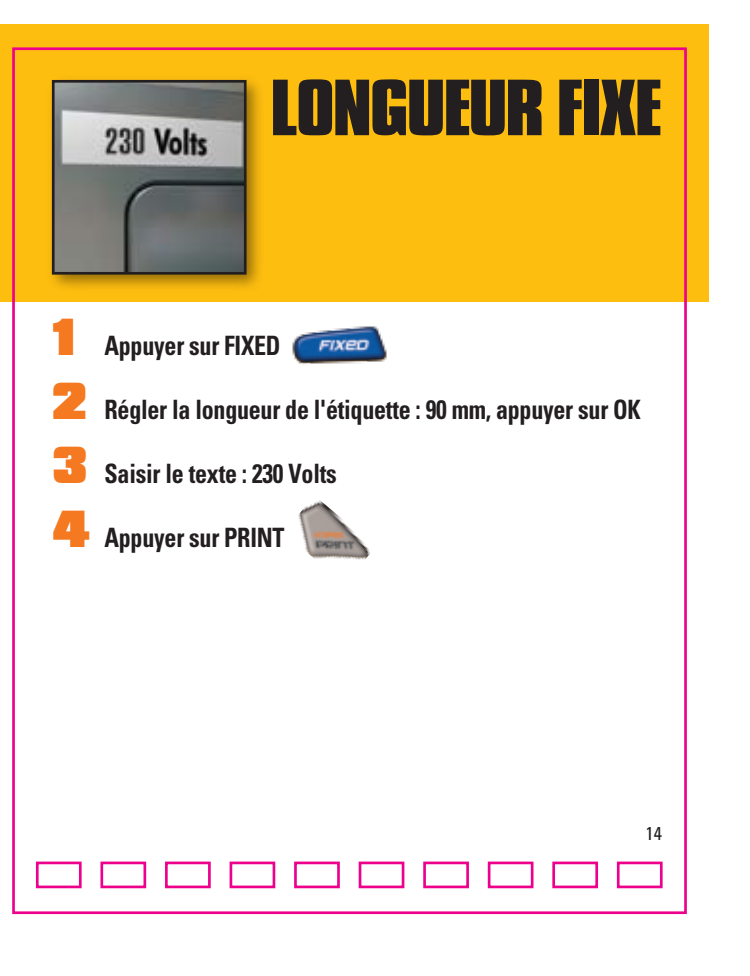

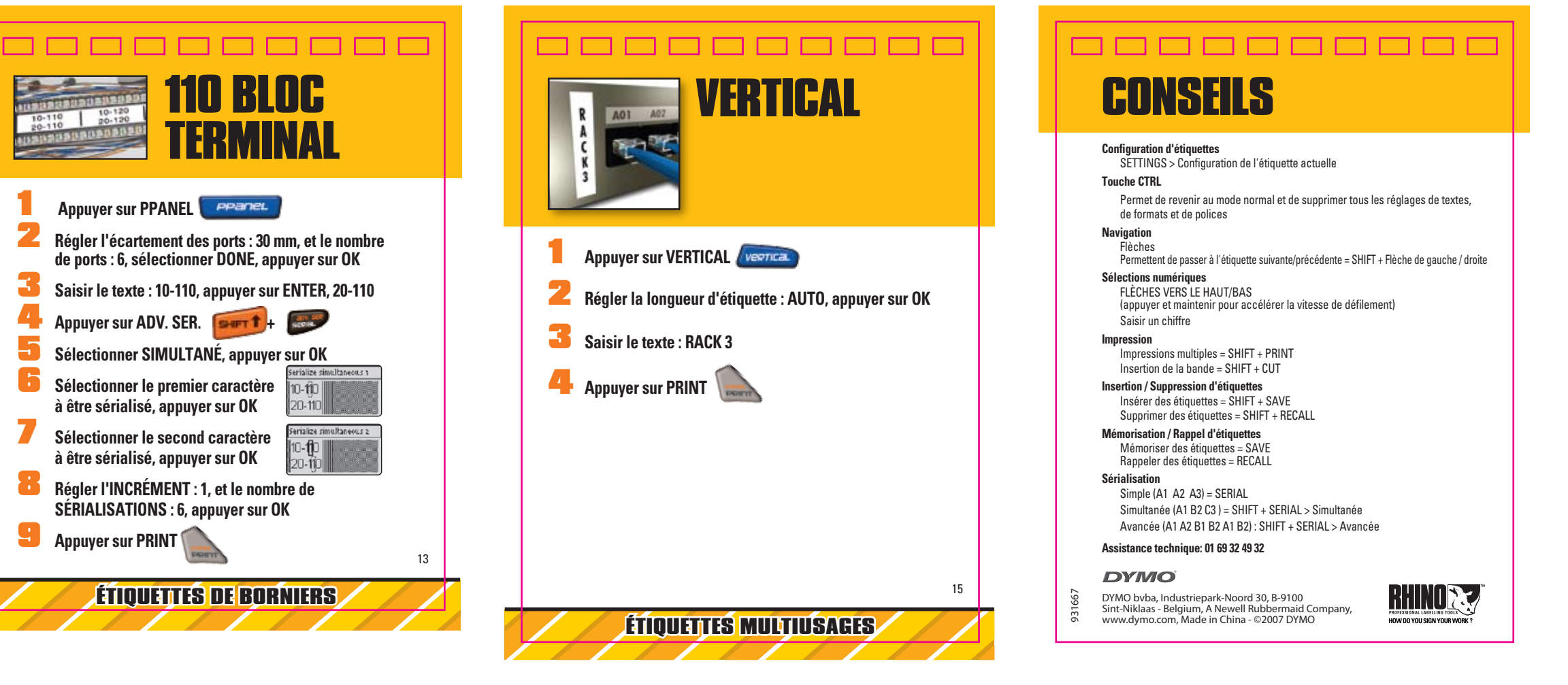